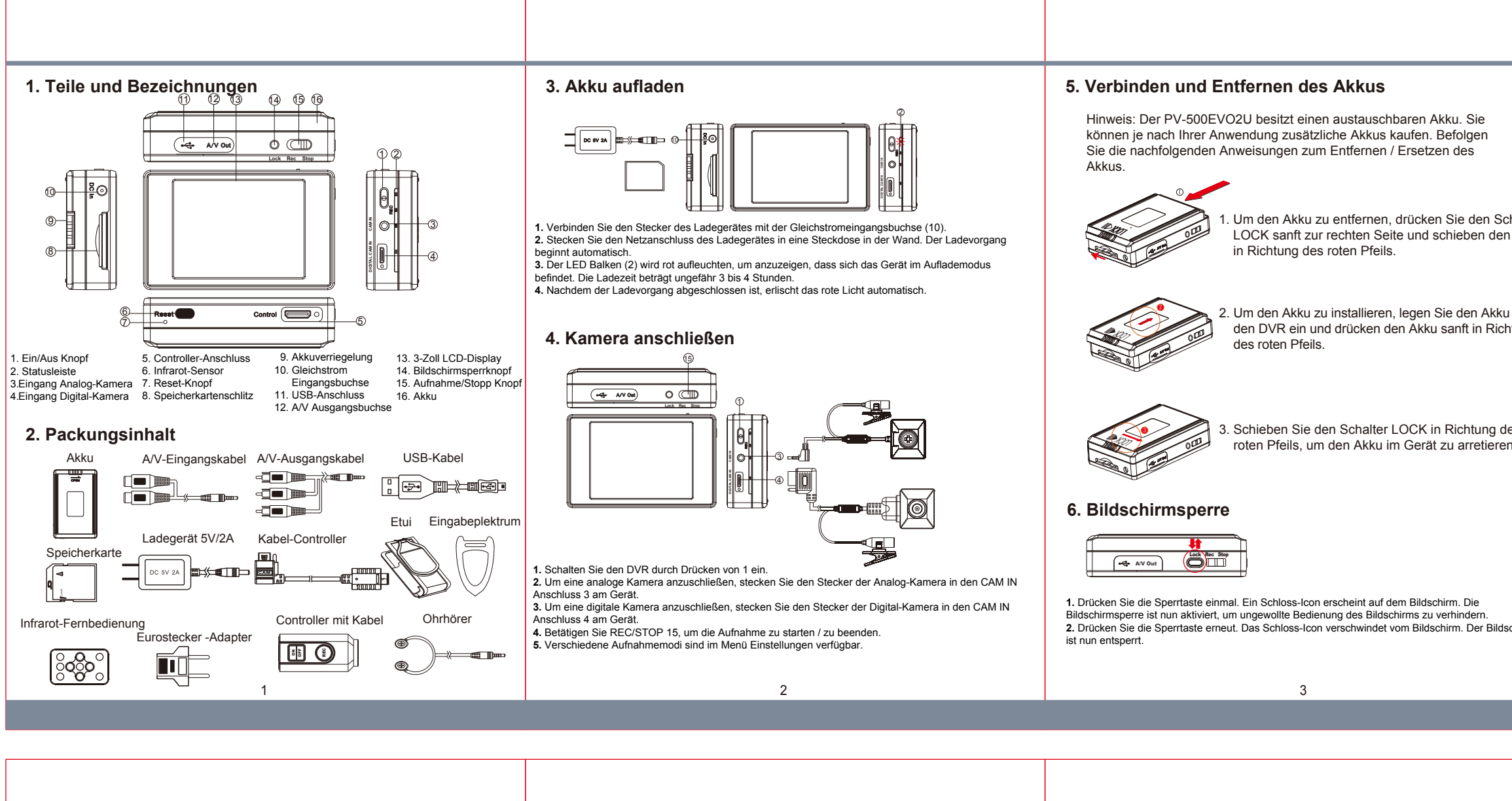

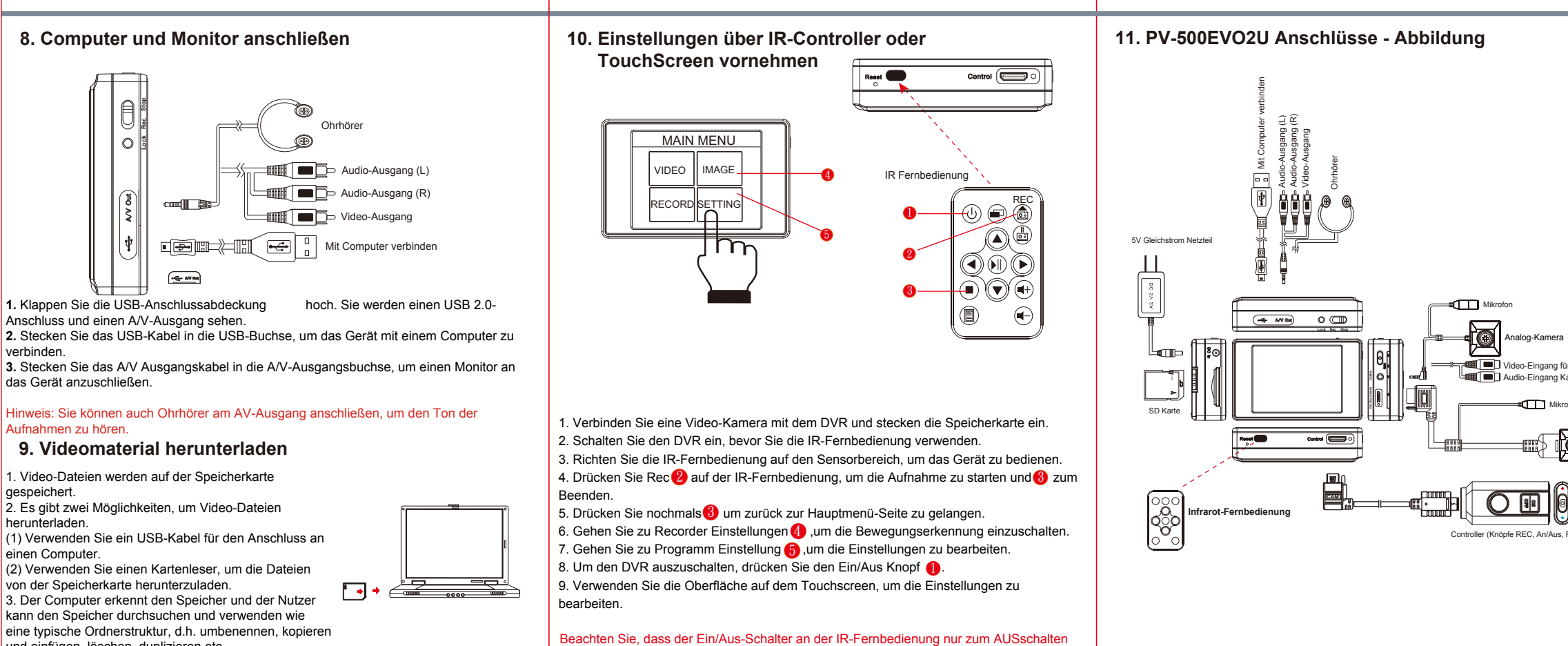

6

7

kann den Speicher durchsuchen und verwenden wie eine typische Ordnerstruktur, d.h. umbenennen, kopierer und einfügen, löschen, duplizieren etc.

5

des DVR verwendet werden kann und nicht zum Einschalten.

|                                                             | 7. Kabel-Controller                                                                                                    |
|-------------------------------------------------------------|----------------------------------------------------------------------------------------------------|
| 1                                                           |                                                                                                    |
| n Schalter<br>den Akku                                      |                                                                                                    |
| Akku in<br>Richtung                                         | <ul> <li>(4) (5)</li> <li><b>1.</b> Stecken Sie den Kabel-Controller in die Controller-Buchse in Richtung des roten Pfeiles, um die Kabelsteuerung anzuschließen.</li> <li><b>2.</b> Halten Sie den AN/AUS-Knopf (2) länger gedrückt. Die blaue LED (3) am Controller leuchtet automatisch auf und zeigt an, dass die Steuerung eingeschaltet ist.</li> </ul> |
|                                                             | Hinweis: Der PV-500EVO2U wird automatisch auf den Pre-Event-Modus eingestellt, wenn das Gerät über die Kabelsteuerung eingeschaltet wird.                                                                                                    |
| ıg des<br>ieren.                                            | <b>3.</b> Um die Aufnahme zu starten, halten Sie den REC Knopf (1) gedrückt.<br>Die rote LED (4) am Controller leuchtet auf und zeigt an, dass der DVR aufnimmt.<br>Hinweis: Wenn der PV-500EVO2U sich im Pre-Event-Modus befindet, zeichnet das<br>Gerät 30 Sekunden Video auf bevor die Aufnahme ausgelöst wird.                                            |
|                                                             | <b>4.</b> Um während der Aufnahme einen Schnappschuss aufzunehmen, drücken Sie<br>den Knopf (5) an der Seite der Steuerung. Die Bilddatei wird automatisch auf der<br>Speicherkarte gespeichert.                                                                                                    |
|                                                             | 5. Um die Aufnahme anzuhalten, drücken Sie den REC Knopf (1) erneut. Um den Controller auszuschalten, drücken Sie den ON/OFF Knopf (2) erneut.                                                                                                    |
| Bildschirm                                                  | Hinweis: Um die Aufnahme zu starten, schieben Sie zuerst den REC/STOP Schalter<br>auf die Position REC. Das Hauptgerät und der Controller gehen automatisch in den<br>Aufnahmemodus nachdem Hauptgerät oder Controller eingeschaltet werden.                                                                                                    |
|                                                             | 4                                                                                                    |
|                                                             |                                                                                                    |
|                                                             |                                                                                                    |
|                                                             | PV-500EVO2U                                                                                                    |
|                                                             | Tragbarer Digitaler Video Recorder                                                                                                    |
|                                                             | Schnellanleitung                                                                                                    |
|                                                             |                                                                                                    |
| a<br>für andere Marken<br>Kamera<br>rofon<br>Digital-Kamera |                                                                                                    |
| , Foto)                                                     | LawMate, Innovation hört nie auf                                                                                                    |
|                                                             | <b>LawMate</b><br>Deutscher Sprachraum                                                                                                    |